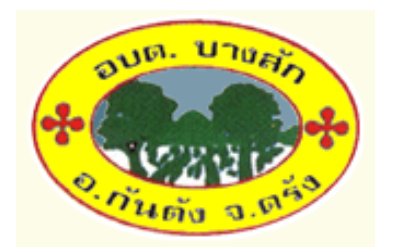

## คู่การใช้งานระบบการให้บริการประชาชน ผ่านระบบอิเล็กทรอนิกส์ (E-Service)

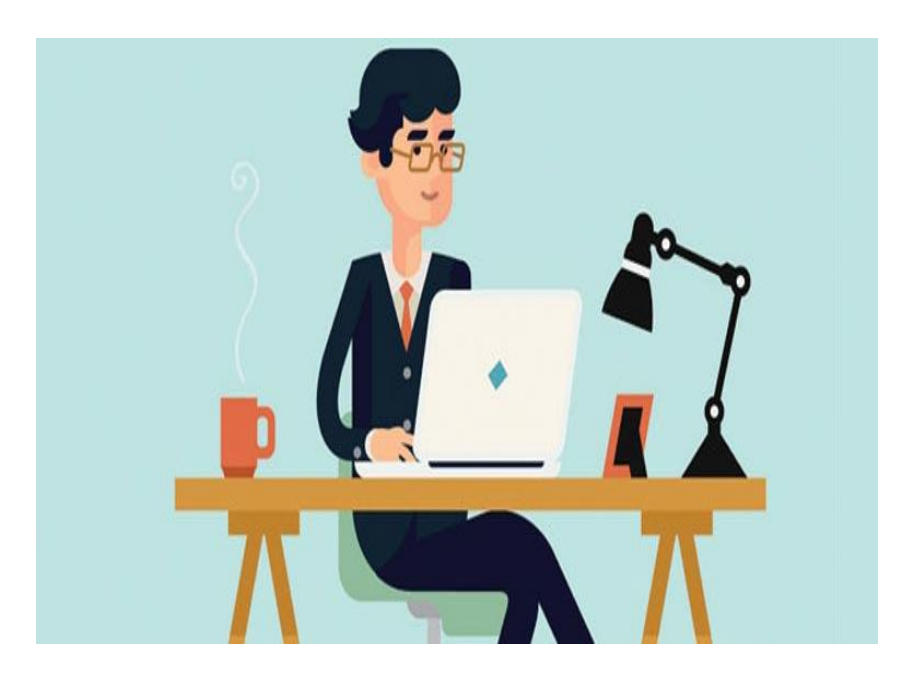

องค์การบริหารส่วนตำบลบางสัก อำเภอกันตัง จังหวัดตรัง www.bangsak.go.th

### วิธีการใช้งานระบบ E-Service

เพื่ออำนวยความสะดวกให้กับประชาชนและหน่วยงานต่างๆ ในการยื่นเรื่องประสานงานกับองค์การ บริหารส่วนตำบลบางสัก โดยไม่ต้องเดินทางมายื่นเรื่องด้วยตัวเอง ซึ่งเป็นกระบวนการทำงานที่จบในหน่วยงาน ของเรา ท่านสามารถใช้งานระบบ E-Services ในรูปแบบ One Stop Service โดยสามารถดำเนินการได้ ดังนี้

๑. เข้าสู่เว็บไซตด์ www.bangsak.go.th

- ๒. เลื่อนลงมาด้านล่างของเว็บไซตด์
- ๓. จะเห็นเมนู E-Service จำนวน ๔ รายการ ได้แก่
  - ๑. คำร้องขอข้อมูลข่าวสารทางราชการ
  - ๒. คำร้องขอให้พ่นหมอกควันกำจัดลูกน้ำยุงลาย
  - ๓. คำร้องขอรับสนับสนุนน้ำ
  - ๙. คำร้องขอความอนุเคราะห์เจ้าหน้าที่ อปพร.
  - ๕. คำร้องขออนุญาตใช้รถกู้ชีพกู้ภัย(ฉุกเฉิน)
- ๙. หากต้องการยื่นคำร้องเรื่องใด ให้คลิกที่คำร้องนั้นๆ
- ๙. กรอกรายละเอียดตามที่กำหนดไว้ในแบบฟอร์มจนครบถ้วน

 ๖. เมื่อกรอกข้อมูลเสร็จแล้วให้คลิกที่ส่ง เพื่อส่งข้อมูลให้กับเจ้าหน้าที่ผู้รับผิดชอบ เมื่อกดส่งเรียบร้อยถือว่า เสร็จสิ้นกระบวนการยื่นคำร้อง

๗. คำร้องตามแบบฟอร์มของท่านจะมีเจ้าหน้าที่ตรวจสอบข้อมูล และเสนอผู้บริหารทราบและมอบหมาย
 ส่วนงานที่รับผิดชอบรับเรื่องดำเนินการต่อไป โดยเรื่องของท่านจะถูกแจ้งผลการดำเนินงานกลับไปตามอีเมลล์
 หรือหมายเลขโทรศัพท์ที่ท่านระบุไว้

#### ๑. เข้าเว็บไซต์ https://www.bangsak.go.th

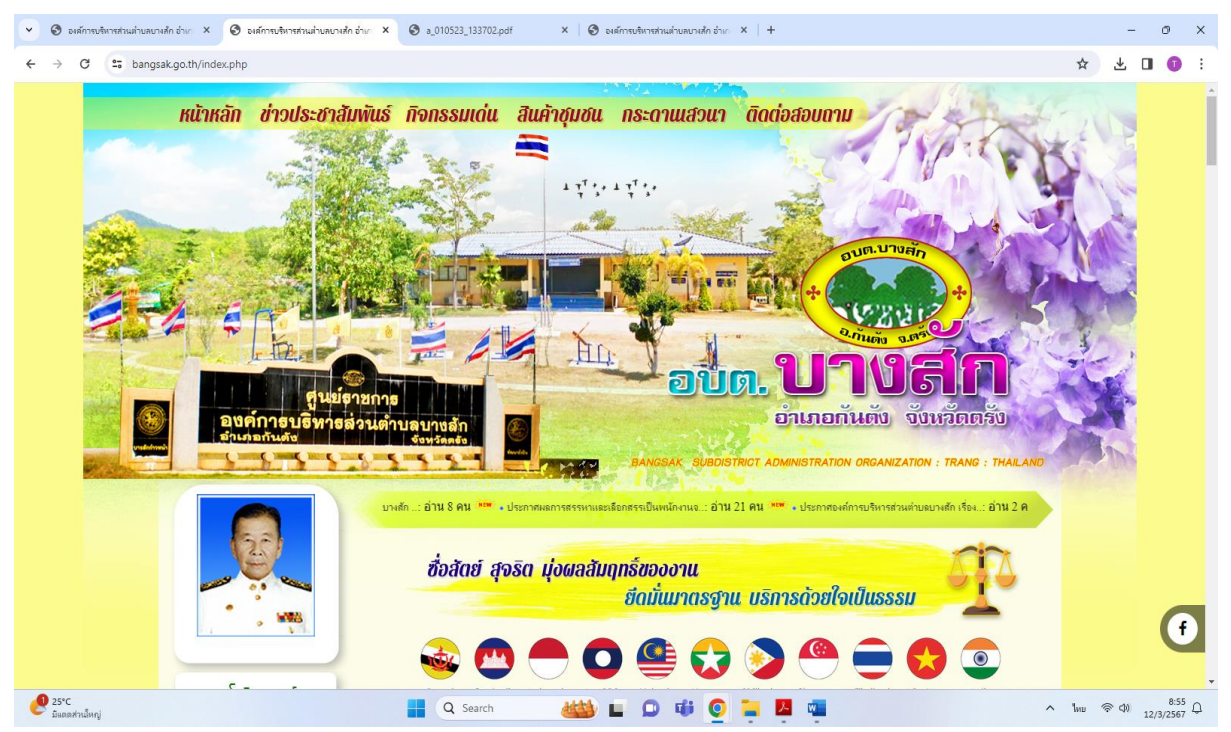

 ๒. เลื่อนหน้าเว็บไซด์ลงมาด้านล่าง จะเห็น เมนู "eservice แบบยื่นคำขอใช้บริการ อบต.บางสัก" ให้คลิ๊กเมนู eservice แบบยื่นคำขอใช้บริการ อบต.บางสัก เพื่อเข้าสู่ระบบบริการ E-service

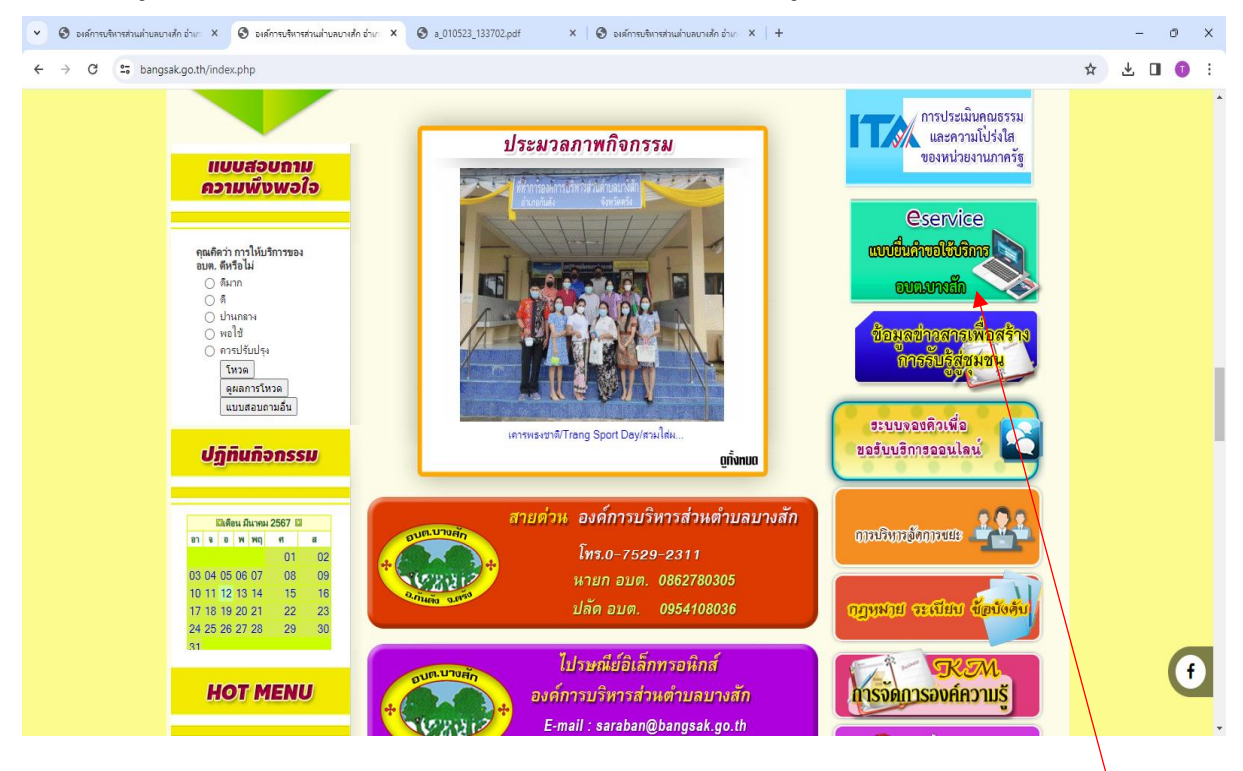

#### ເມນູ eservice

#### ๓. จะเห็นเมนู E-Service จำนวน ๔ รายการ ดังนี้

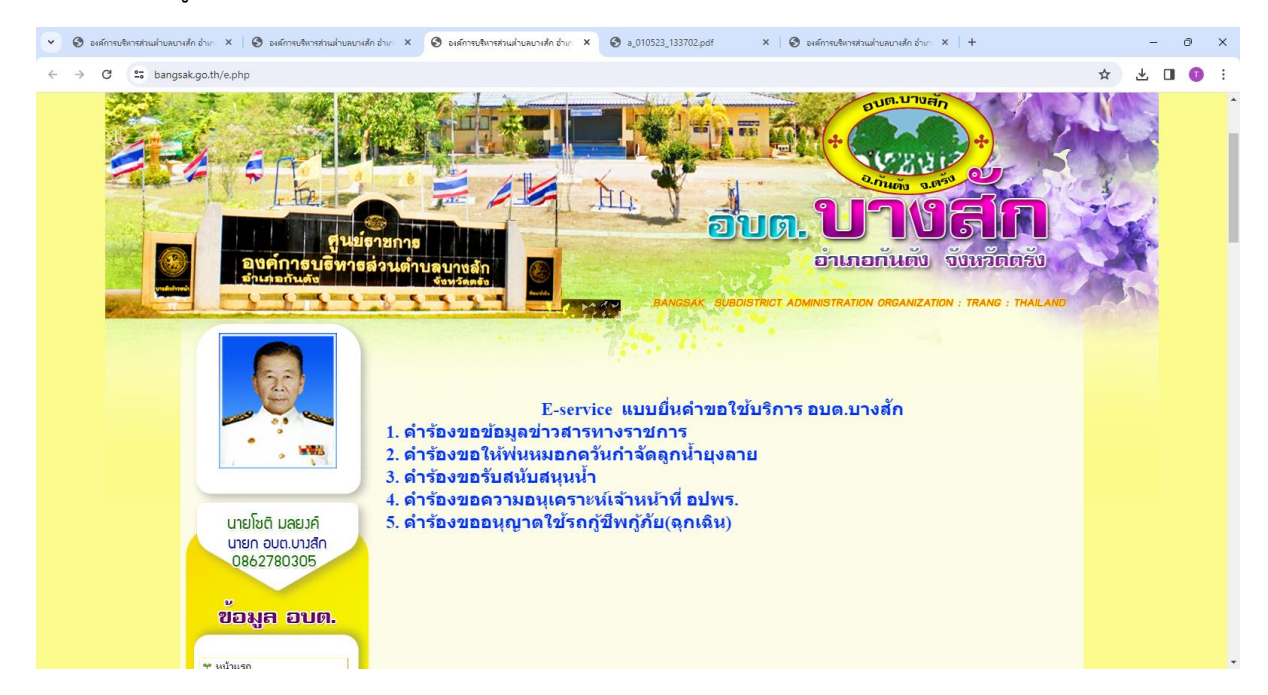

# ๙. หากต้องการยื่นคำร้องเรื่องใด ให้คลิกที่คำร้องนั้นๆ ตัวอย่าง การยื่นคำร้องขออนุญาตใช้รถกู้ชีพกู้ภัย(ฉุกเฉิน)

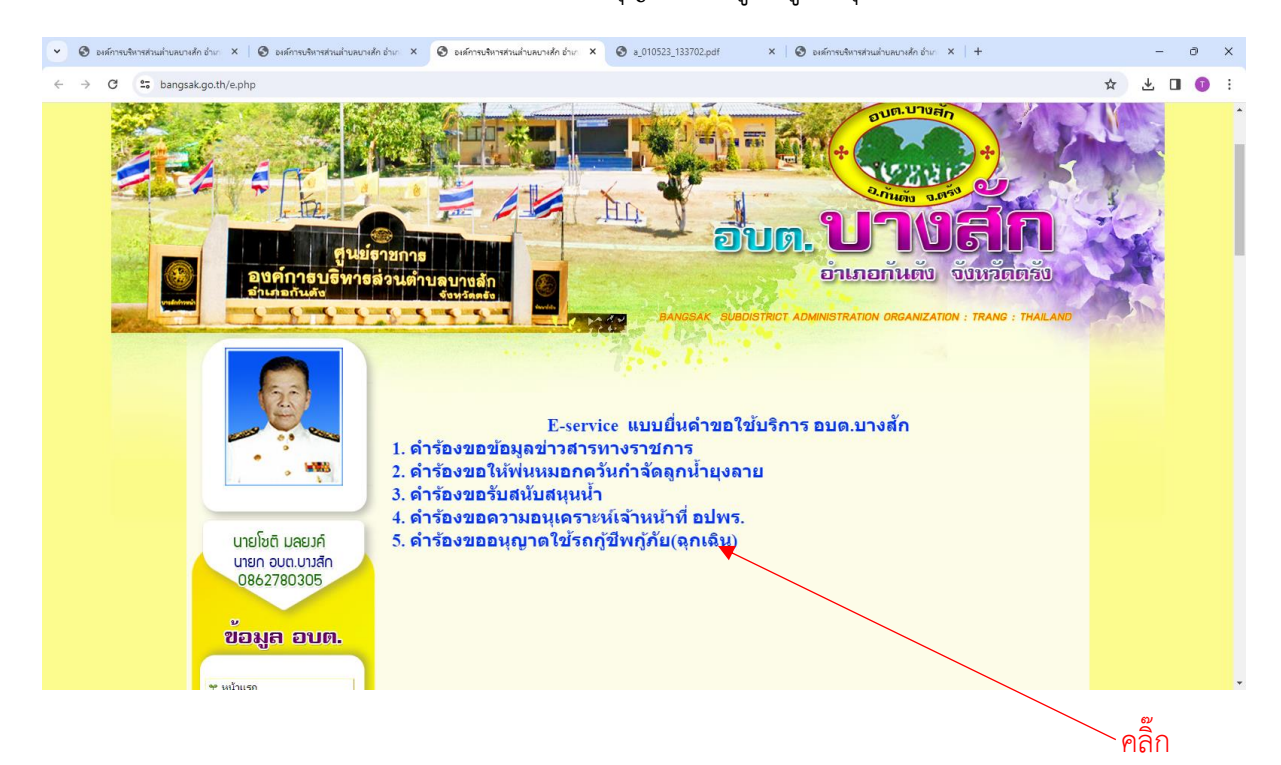

#### กรอกรายละเอียดตามที่กำหนดไว้ในแบบฟอร์มจนครบถ้วน

| 👻 🕲 องศ์การบริหารส่วนต่านสบางสัก อ่านา X   🕲 องศ์การบริหารส่วนต่านสบางสัก อ่านา X 🔮 องศ์การบริหารส                                                                                                    | าแน่านสมาหลัก อำเภ × 🎯 ล_010523_133702.pdf 🛛 × 🛛 🕲 จะเล็การบริหารส่วนอ                                                                                           | ฟายลยางสัก อำเภ ×   + | - 0 ×            |
|----------------------------------------------------------------------------------------------------|----------------------------------------------------------------------------------------------------|-----------------------|------------------|
| ← → C to bangsak.go.th/plan5.php                                                                                                    |                                                                                                    |                       | * 🛃 🖬 🚺 :        |
| <ul> <li>C S bangsak.go.th/plan5.php</li> <li>Urefar LaeuA</li> <li>Urefar LaeuA<td>คำขออนุญาตใช้รถกู้ภัยกู้ขึพฉุกเฉิน<br/>เท่เข้าสามสุด<br/>รัฐ ในใช้รมกัน<br/>*ระบุว่าเป็นสาอานที่สาเป็น<br/>ขื้อ-นามสุดุล*<br/>ศำลอบของตุณ<br/>อานุ(ปี)*<br/>ศาลอบของตุณ</td><td></td><td>★ 4 0 <b>0</b> ;</td></li></ul> | คำขออนุญาตใช้รถกู้ภัยกู้ขึพฉุกเฉิน<br>เท่เข้าสามสุด<br>รัฐ ในใช้รมกัน<br>*ระบุว่าเป็นสาอานที่สาเป็น<br>ขื้อ-นามสุดุล*<br>ศำลอบของตุณ<br>อานุ(ปี)*<br>ศาลอบของตุณ |                       | ★ 4 0 <b>0</b> ; |
| <mark>ข้อมูลบุคลากร</mark><br>* โดยฟรีเทนโดย                                                                                                    | บ้านเลขที่ *<br>ศาตอบของคุณ                                                                                                    |                       |                  |

-ണ-

#### -๙-

| 🥑 🥝 องศักรรษรีการปริการส่วนส่วนสมารศัก อ่ายะ 🗙 🛛 🤡 องศักรรษรีกรศรีกแล่วนสมารศัก อ่ายะ 🗙                                                                                                    | 🞯 องส์การปริการส่วนส่วนสมารศึก ส่วย: 🗴 🧑 ล_010523_133702.pdf 🛛 X   🎯 องส์การปริการส่วนส่วนสนารศึก ส่วย: X   +   | - 0 ×                                                                                                    |
|----------------------------------------------------------------------------------------------------|----------------------------------------------------------------------------------------------------|----------------------------------------------------------------------------------------------------|
| ← → ♂ 🙄 bangsak.go.th/plan5.php                                                                                                    |                                                                                                    | ☆ 🕆 🖬 🕕 :                                                                                                    |
|                                                                                                    |                                                                                                    |                                                                                                    |
|                                                                                                    | หมู่ที*                                                                                                    |                                                                                                    |
| นาย)ชติ มลยงค์                                                                                                    | O หมู่ที่ 1                                                                                                    |                                                                                                    |
| 0862780305                                                                                                    | 🔿 หมู่ที่ 2                                                                                                    |                                                                                                    |
|                                                                                                    | 🔿 หมู่ที่ 3                                                                                                    |                                                                                                    |
| ข้อมูล อบต.                                                                                                    | O หมู่ที่ 4                                                                                                    |                                                                                                    |
|                                                                                                    | () หมู่ที่ 5                                                                                                    |                                                                                                    |
| 😁 หน้าแรก                                                                                                    | O win <sup>3</sup> 6                                                                                            |                                                                                                    |
| ๛ บระวดความเบเมา<br>๛ วิลัยทัศน์ / หันธกิจ                                                                                                    |                                                                                                    |                                                                                                    |
| 😁 อำนาจหน้าที่                                                                                                    |                                                                                                    |                                                                                                    |
| ** สภาพและขอมูลพนฐาน ♥<br>** ติดต่อ - สอบถาม ♥                                                                                                    | ช่อย/ถนน *                                                                                                    |                                                                                                    |
| 😁 ຜູ້ສຸເລຮະນນ                                                                                                    | ศำคอบของคณ                                                                                                    |                                                                                                    |
|                                                                                                    |                                                                                                    |                                                                                                    |
| ข้อมอบคลากร                                                                                                    |                                                                                                    |                                                                                                    |
|                                                                                                    | ต่าบล *                                                                                                    |                                                                                                    |
| 😁 โครงสร้างองศ์กร                                                                                                    | สารอาชาวงอก                                                                                                    |                                                                                                    |
| 👷 คณะผู้บริหาร                                                                                                    |                                                                                                    |                                                                                                    |
| 😁 แก่รับมีค.                                                                                                    |                                                                                                    |                                                                                                    |
| 😁 ห้วหน้าส่วนราชการ                                                                                                    | อำเภอ *                                                                                                    |                                                                                                    |
| 🕾 พนกรานหายม 🤫                                                                                                    |                                                                                                    |                                                                                                    |
|                                                                                                    | ศาคอบของคุณ                                                                                                    |                                                                                                    |
|                                                                                                    |                                                                                                    |                                                                                                    |
| <ul> <li>อาสการบริหารส่วนส่วนสวางสัก อ่าง: ×</li> <li>องส์การบริหารส่วนส่วนสบางสัก อ่าง: ×</li> </ul>                                                                                                    | 😗 องศ์การปริการประเมรินเหนาแล้ก อำนา X 🎯 ล. (010523_133702.pdf 🛛 X 🚱 องศ์การปริการประเมรินเหนาแล้ก อำนา X 🕇     | - 0 ×                                                                                                    |
| 4 A CH P hanasak sa th/slas5 sha                                                                                                    |                                                                                                    |                                                                                                    |
| e - bangsak.go.tr/plans.php                                                                                                    |                                                                                                    | H 2 U V :                                                                                                    |
|                                                                                                    |                                                                                                    | and the second second sec |
|                                                                                                    |                                                                                                    |                                                                                                    |
| 2.5                                                                                                    |                                                                                                    |                                                                                                    |
|                                                                                                    |                                                                                                    |                                                                                                    |
|                                                                                                    | 1940 F                                                                                                    |                                                                                                    |
|                                                                                                    | 0 10 0                                                                                                    |                                                                                                    |
|                                                                                                    | ศาตอบของคุณ                                                                                                    |                                                                                                    |
| มายโชติ และมค์                                                                                                    |                                                                                                    |                                                                                                    |
| นายก อบต.บางสัก                                                                                                    |                                                                                                    |                                                                                                    |
| 0862780305                                                                                                    | จังหวัด *                                                                                                    |                                                                                                    |
|                                                                                                    | diagonal data and a second data and a second data and a second data and a second data and a second data and a s |                                                                                                    |
| ข้อมูล อบต.                                                                                                    | H INDEBROOM                                                                                                    |                                                                                                    |
|                                                                                                    |                                                                                                    |                                                                                                    |
| 😁 หน้าแรก                                                                                                    | เบอร์โทรที่ติดต่อได้ *                                                                                          |                                                                                                    |
| <ul> <li>ขระวิที่ความเป็นมา</li> <li>วิสัยภัศน์ / หันธกิจ</li> </ul>                                                                                                    |                                                                                                    |                                                                                                    |
| 😁 อำนาจหน้าที่                                                                                                    | ศาคอบของคุณ                                                                                                    |                                                                                                    |
| 🥗 สภาพและข้อมูลพื้นฐาน 🤲                                                                                                    |                                                                                                    |                                                                                                    |
| ** พัทศอ - มอบกาม                                                                                                    |                                                                                                    |                                                                                                    |
|                                                                                                    | เบอร์โทรสารอง                                                                                                   |                                                                                                    |
| U U                                                                                                    | ศาตอบของคุณ                                                                                                    |                                                                                                    |
| ขอมูลบุคลากร                                                                                                    |                                                                                                    |                                                                                                    |
|                                                                                                    |                                                                                                    |                                                                                                    |
|                                                                                                    |                                                                                                    |                                                                                                    |
|                                                                                                    |                                                                                                    |                                                                                                    |
| <ul> <li>จะเร็จ กลับบายบายสายแรงของออก X เชื่อ ออก X เร็จ กลับบายบายสาย สาย X</li> </ul>                                                                                                    |                                                                                                    | - 0 X                                                                                                    |
| ← → O 📅 bangsak.go.th/plan5.php                                                                                                    |                                                                                                    | x 4 0 0 1                                                                                                    |
|                                                                                                    |                                                                                                    |                                                                                                    |
| wers                                                                                                    | มีความประสงค์ขอใช้รถฎีชีพฎ์ภัย ทะเบียน ทท 9041 ตรัง *                                                           |                                                                                                    |
|                                                                                                    | 🔿 รับ-ต่ง ผู้ปวย                                                                                                |                                                                                                    |
| นายโชติ นอยาค์                                                                                                    | 🔿 รับผู้ป่วย                                                                                                    |                                                                                                    |
| นายก อบต.บางสัก                                                                                                    | 🔿 ส่งผู้ป่วย                                                                                                    |                                                                                                    |
| 0862780305                                                                                                    |                                                                                                    |                                                                                                    |
| U CONTRACTOR OF CONTRACTOR OF | a                                                                                                    |                                                                                                    |
| ขอมูล อบต.                                                                                                    | มความบระสงคขอ เขรถกูขพกูภย์ รบผู้บวยจาก(สถานท) ^                                                                |                                                                                                    |
| 😁 หน้าแรก                                                                                                    | ศาตอบของคุณ                                                                                                    |                                                                                                    |
| 😁 ประวัติความเป็นมา                                                                                                    |                                                                                                    |                                                                                                    |
| ชาวิสยาโลน / หันธกิจ<br>ชา อำนาจหน้าที่                                                                                                    | นี้ความประสงค์มอใช่รอก้มีพก่กัน ส่งกัปวย/สอามที่) *                                                             |                                                                                                    |
| 😁 สภาพและข้อมูลพื้นฐาน 🗰                                                                                                    | ระบาทยายและออกอากกับการและออกอาการ (สม (BM)) -                                                                  |                                                                                                    |
| ** ผู้ดูแลระบบ                                                                                                    | ศาคอบของคุณ                                                                                                    |                                                                                                    |
|                                                                                                    |                                                                                                    |                                                                                                    |
| 101121102205                                                                                                    | จำนวนผู้เดินทาง(รวมผู้ป่วย) *                                                                                   |                                                                                                    |
| อยผูลบุทสาเาง                                                                                                    |                                                                                                    |                                                                                                    |
| 😁 โครงสร้างองศ์กร                                                                                                    |                                                                                                    |                                                                                                    |
| ** คณะผู้บริหาร                                                                                                    | 0 3 61                                                                                                    |                                                                                                    |
| 😁 อาสาสมัครฉุกเฉินการแพทย์                                                                                                    | O đuy:                                                                                                    |                                                                                                    |
| 😁 ห้าหน้าส่วนราชการ                                                                                                    |                                                                                                    |                                                                                                    |

-&-

| <ul> <li>องทักรรษจีหารของหรือแล้วและบางสัก อ่านะ</li> <li>&gt;</li> <li>&gt;</li> <li< th=""><th>าสระแล้านสนางสัก อ่าน 🗙 🥝 ล_010523_133702.pdf 🛛 🗙 🥥 องส์การบริหารส่วนส่วนสนางสัก อ่าน 🗙 🕂</th><th>- o ×</th></li<></ul> | าสระแล้านสนางสัก อ่าน 🗙 🥝 ล_010523_133702.pdf 🛛 🗙 🥥 องส์การบริหารส่วนส่วนสนางสัก อ่าน 🗙 🕂 | - o ×     |
|----------------------------------------------------------------------------------------------------|-------------------------------------------------------------------------------------------|-----------|
| ← → C to bangsak.go.th/plan5.php                                                                                                    |                                                                                           | ☆ 坐 🖬 🚺 🗄 |
| นายโชติ มลยมค์<br>บายก อบต.บามส์ก<br>0862780305                                                                                                    | มีความประสงส์ขอใช้รถกู้ปีพกู้ภัย รับผู้ป่วยวันที่ *<br>วะที<br>mm/dd/yyyy 🗗               |           |
| ข้อมูล อบต.                                                                                                    | มีความประสงค์ขอใช้รถฎีซีกฎ้อีย รับผู้ป่วยเวลา *                                           |           |
| ** หน้าแรก<br>** ประวัติการหยื่นมา<br>** วิธียศลป์ / หันอกิจ                                                                                                    | ·                                                                                         |           |
| <ul> <li>⇒ อำนาจหน้าที</li> <li>→ สาภาและฮ่อมูลที่แฐาน</li> <li>→</li> <li>→<!--</td--><td>ขึ้อ-นามสกุล(หู้ป่วย) *<br/>ศาคลบของคุณ</td><td></td></li></ul>                                                                                                    | ขึ้อ-นามสกุล(หู้ป่วย) *<br>ศาคลบของคุณ                                                    |           |
|                                                                                                    |                                                                                           |           |
| ข้อมูลบุคลากร                                                                                                    | ຈາຍຜູ້ນັບມູ *                                                                             |           |
| ิชาโกรงสร้างองก์กร<br>ชาตณะผู้ปรีหาร<br>ชาติยายเก                                                                                                    | สำคลบรองคุณ                                                                               |           |
| ชายาสายมีกรรมกลินการแบยข์<br>ชายิทมไลยังมราชการ<br>ชายกิจารสายสายสาย                                                                                                    | บ้านเลขที่(ผู้ป่วย) *                                                                     |           |
| e finina                                                                                                    | ศาตอบของคุณ                                                                               |           |
|                                                                                                    |                                                                                           | ×         |

| 🤜 🥝 องษ์การบริหารส่วนล่าบลบางลัก อำเภะ X 🛛 🎯 องษ์การบริหารส่วนล่าบลบางลัก เ                                                                                           | ก 🗴 🔕 องศ์การปริกษณ์หมด้านความใก อำเภ X 🔕 a_010523_133702.pdf X   🕲 องค์การปริกษณ์หมดหมดไก อำเภ X   +                                                                                                    | - 0 ×     |
|----------------------------------------------------------------------------------------------------|----------------------------------------------------------------------------------------------------|-----------|
| ← → ♂ 😁 bangsak.go.th/plan5.php                                                                                                    |                                                                                                    | ☆ 🕹 🖬 🕕 🗄 |
| * ถึงหรือมู่สมุตสากกร<br>** โกรสร้างอย่าง<br>** เกละผู้ปริหาง<br>** สาม อมม.<br>** อาลาสมักรถุกถึงการแบบป<br>* บ้านน้ำส่วนราชการ<br>** หลักการส่วนค่านอ<br>** fibions | หมู่ที่(เรียวะ) *<br>                                                                                                    |           |
| ข้อมูสการณี่านนิเมงาน                                                                                                    | ห่านกลับสม<br>ห่านของคุณ<br>ห่านหลู่ป่วย) *<br>ห่านกลุ่มีรอง) *<br>ห่านกลุ่มีรอง) *<br>ห่านกลุ่มีรอง) *<br>ห่านกลุ่มสมของคุณ<br>ห่านกลุ่มสมของคุณ<br>หากลายกลุ่มสมของคุณ<br>ห่านกลุ่มสมของคุณ<br>หากลายกลายกลายกลายกลายกลายกลายกลายกลายกลา |           |

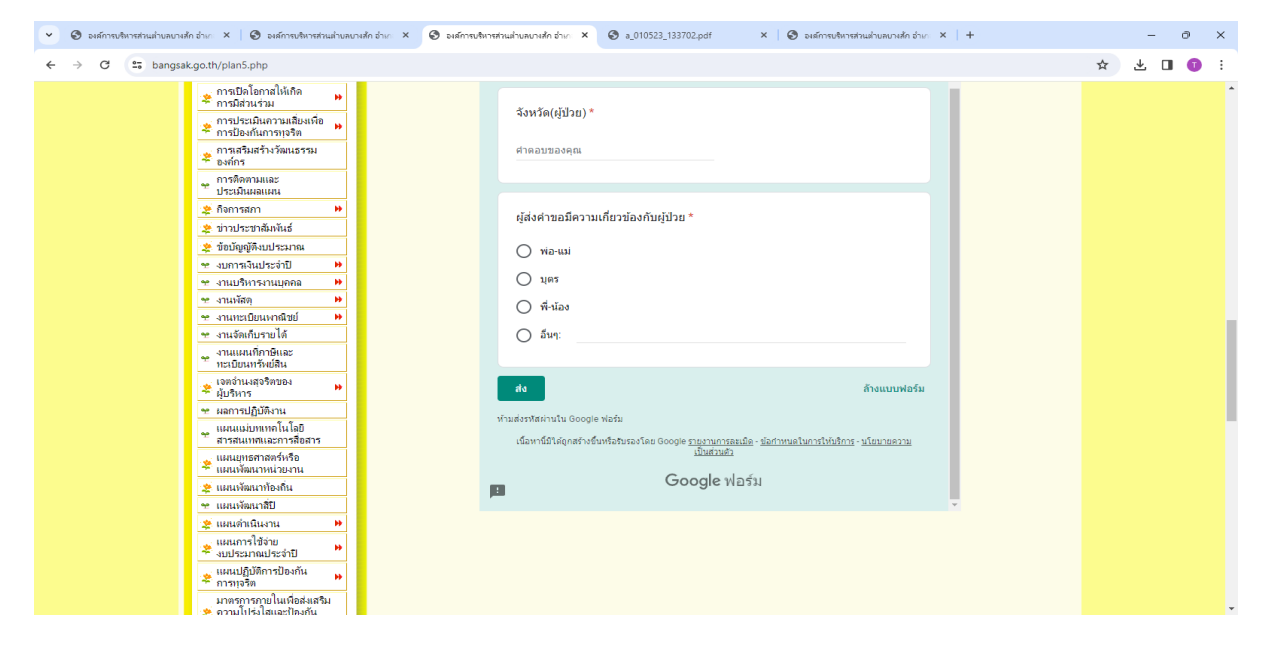

๖. เมื่อกรอกข้อมูลเสร็จแล้วให้คลิกที่ส่ง เพื่อส่งข้อมูลให้กับเจ้าหน้าที่ผู้รับผิดชอบเมื่อกดส่งเรียบร้อยถือว่าเสร็จ สิ้นกระบวนการยื่นคำร้อง

| <ul> <li>องศ์การบริหารส่วนต่าบลบางสัก อำเกะ X</li> <li>องศ์การบริหารส่วนต่าบลบาง</li> </ul>                                                                                                    | สัก อำเภ 🗴 🧿 องศ์การประเทศบินเหมาะศึก อำเภ X 🥥 อ_010523_133702.pdf X 🛛 🤡 องศ์การประเทศประเทศประเทศประเทศประเทศประ                                                                                                    | - 0 X     |
|----------------------------------------------------------------------------------------------------|----------------------------------------------------------------------------------------------------|-----------|
| ← → C S bangsak.go.th/plan5.php                                                                                                    |                                                                                                    | ☆ 🛃 🖬 🗊 🗄 |
| <ul> <li>มายางการเป็นสายครามสายครามสา<br/>2014/11/11/2014/11/2014/2014</li></ul> | จึงหรัด(ผู้ป่วย)*         เสียงของดุณ         เสียงของดุณ |           |
| 🥬 ความปประโยเอสไหลงปม I                                                                                                    |                                                                                                    |           |
|                                                                                                    |                                                                                                    | ์ คลกสง   |

 คำร้องตามแบบฟอร์มของท่านจะมีเจ้าหน้าที่ตรวจสอบข้อมูล และเสนอผู้บริหารทราบและมอบส่วนงาน รับเรื่องดำเนินการต่อไป โดยเรื่องของท่านจะถูกแจ้งผลการดำเนินงานกลับไปตามอีเมลล์ หรือหมายเลข โทรศัพท์ที่ท่านระบุไว้

\*\*\*\*